# Inbetriebnahme B-Eba WiFi in 10 Schritten

Stand: Februar 2021

1.)

| 10:40 ²<br>←                      | © 12                                         |                                 | n_ \$        | ≈, 1970) ≁<br>Q, : |
|-----------------------------------|----------------------------------------------|---------------------------------|--------------|--------------------|
|                                   | U-C                                          | Control<br><sup>s.p.a</sup>     |              |                    |
| De                                | installieren                                 |                                 | Öffnen       |                    |
| Neue F<br>Zuletzt ak<br>Aktualisi | Funktione<br>tualisiert: 14.<br>ierung des F | n •<br>12.2020<br>Pairing-Verfa | ahrens       | <i>→</i>           |
| Anderun<br>Pairing-\<br>App be    | g der Fenle<br>/organgs<br>ewerten           | rbenandiung                     | ) wanrend de | 25                 |
| ☆                                 | ☆                                            | \$<br>\$                        | ☆            |                    |
| Rezensi                           | on schreibe                                  | en                              |              |                    |
| Kontak                            | ktdaten d                                    | es Entwic                       | klers        | *                  |
| Über diese App                    |                                              |                                 |              | $\rightarrow$      |
| U-Contro                          | ol ist die neu                               | ue Applikatio                   | on von Bft   |                    |
| Tools                             |                                              |                                 |              |                    |
|                                   |                                              |                                 |              |                    |

**APP U-Controll aus dem Playstore laden** 

2.)

## "Mobile Daten" auf dem Mobiltelefon deaktivieren

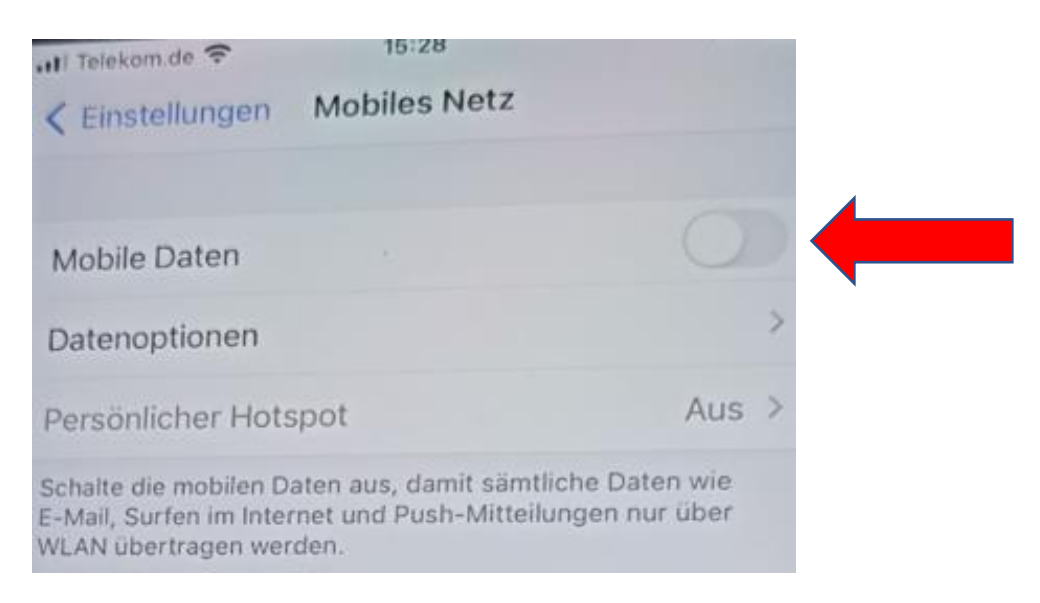

 Auf der Rückseite der B-Eba WiFi Gateway ist eine MAC-Adresse hinterlegt.
Diese notieren, dann die
B-Eba WiFi Gateway (P111494) im stromlosen Zustand auf die Steuerung aufstecken und Strom zuschalten (Antrieb muß sich im Empfangsbereich vom wLan-Netz befinden)

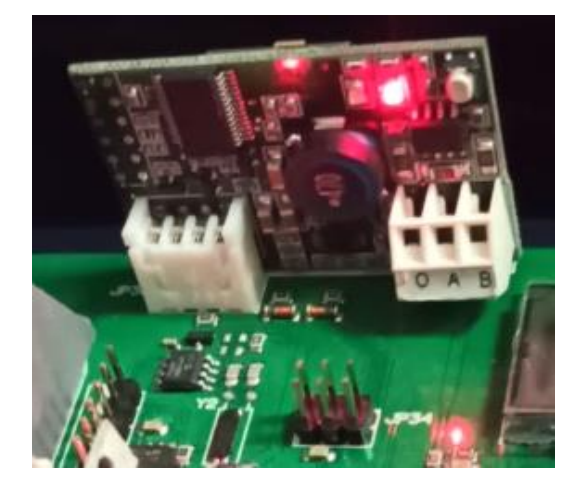

1 rote LED leuchtet

4.) APP "U-Controll" auf dem Mobiltelefon starten und persönliche Daten eingeben

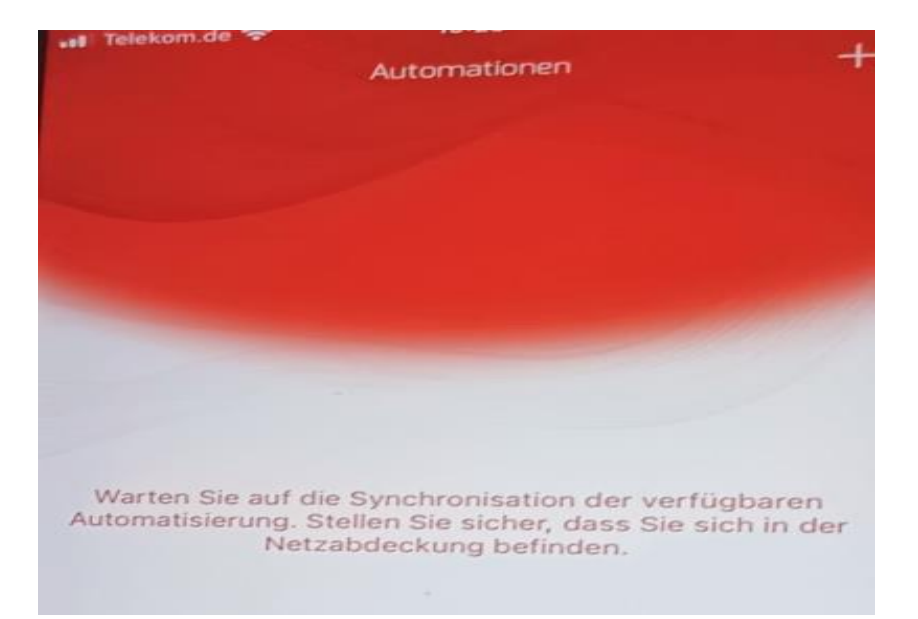

#### 5.) Zugriff auf den Standort erlauben

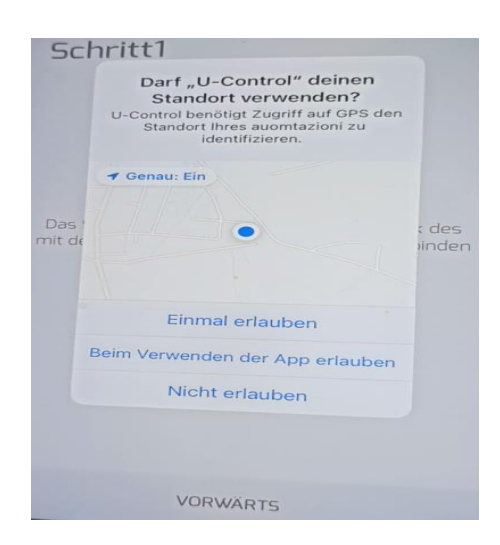

Den Zugriff auf den Standort beim Verwenden der App erlauben

## 6.) Verbindung mit dem wLan Netzwerk bestätigen

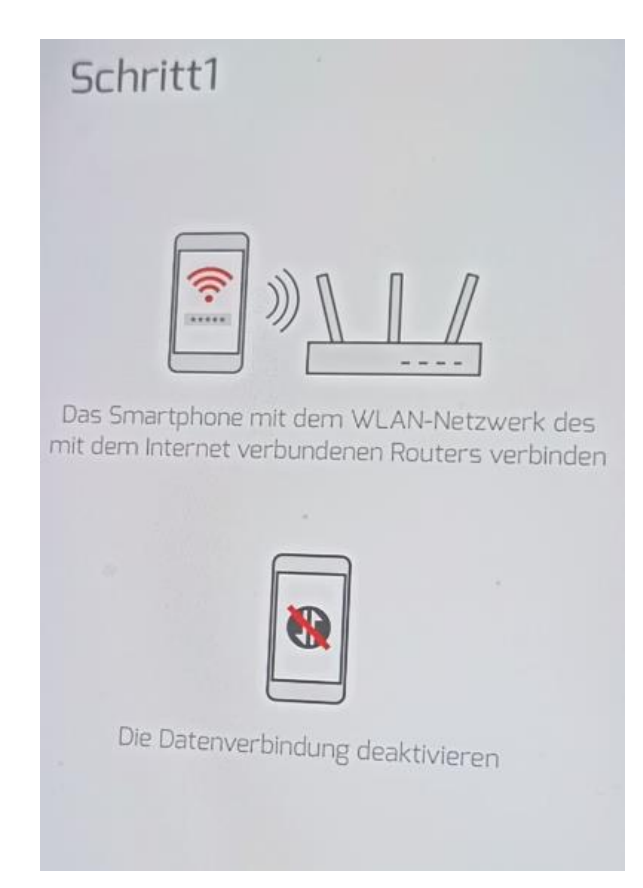

7.) Bestätigen, dass die B-Eba WiFi aufgesteckt ist

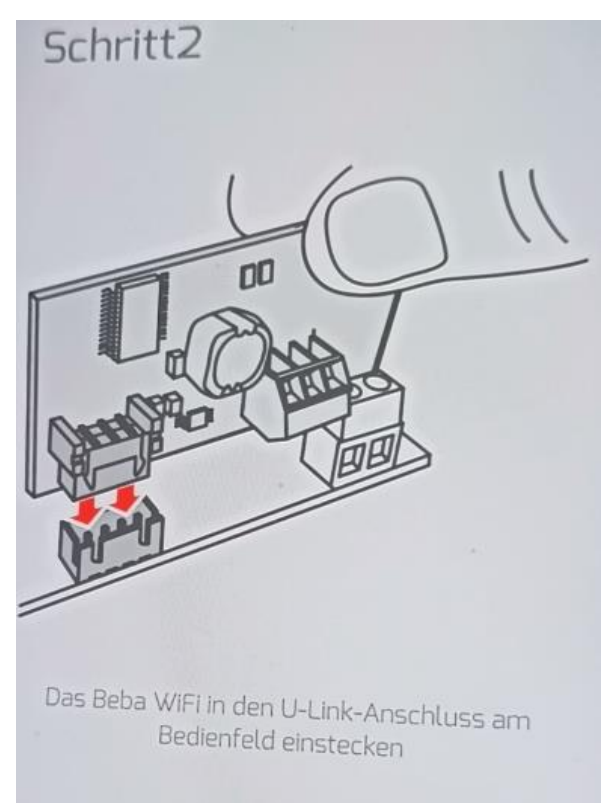

1x rote LED leuchtet

## 8.) Kontrollieren ob die rote LED leuchtet und über "vorwärts" bestätigen

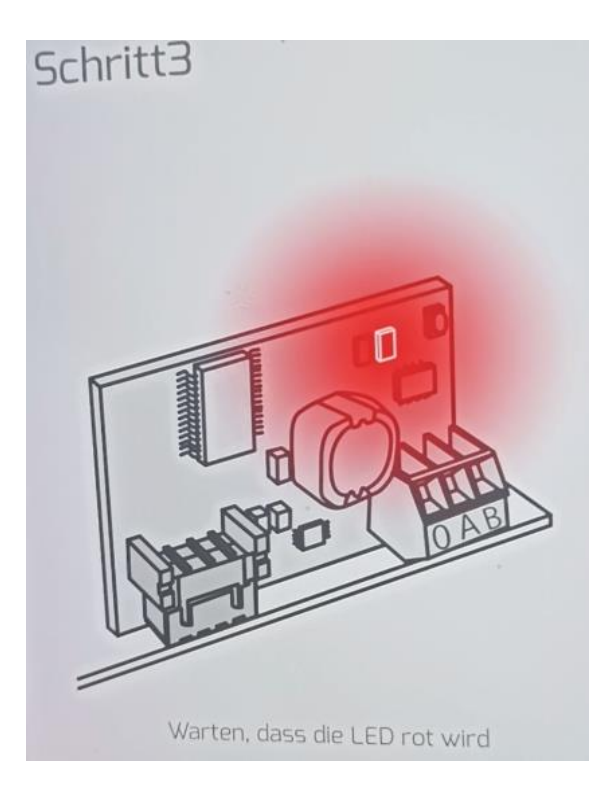

### 9.) Das Handy mit dem wLan der B-Eba Karte verbinden.

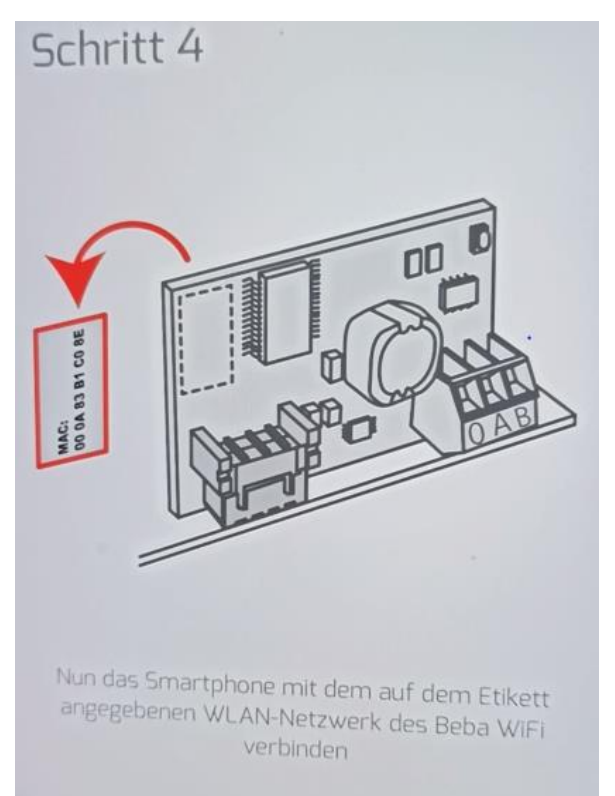

In den "Einstellungen" des Mobiltelefones das entsprechende wLan Netz wählen.

Dieses entspricht der unter Punkt 3 notierten MAC Adresse.

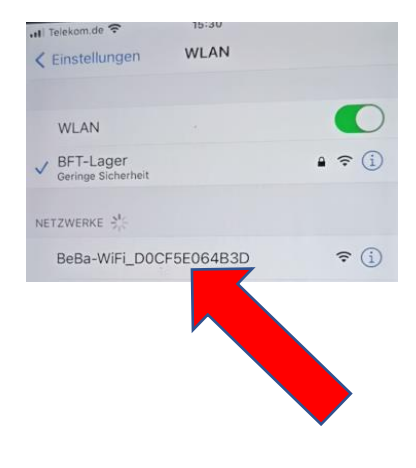

#### 10.) Installation abschließen

#### Zur App U-Control zurückkehren und über "vorwärts" bestätigen.

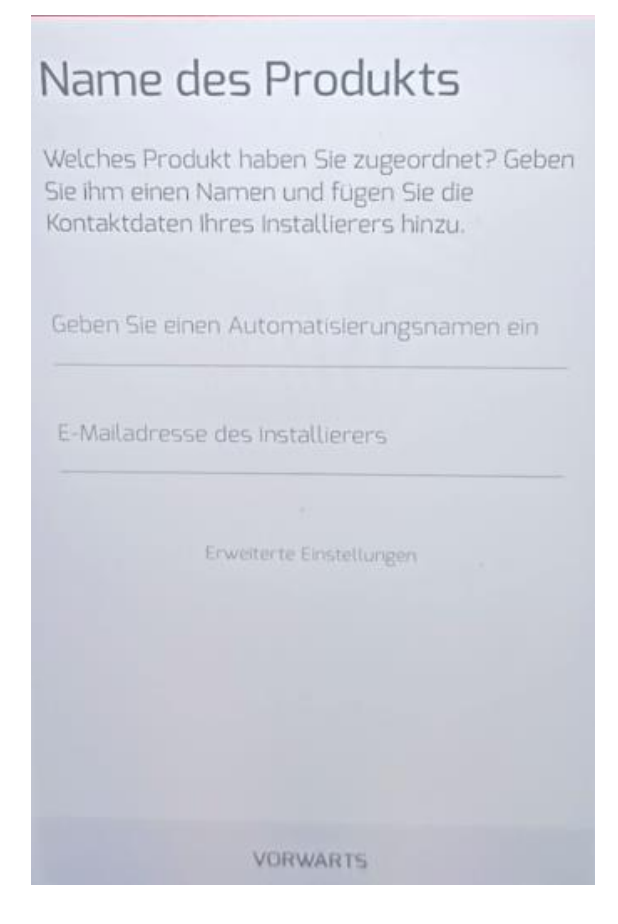

Die Automatisierung benennen und optional die eMail Adresse des Installateurs hinterlegen,

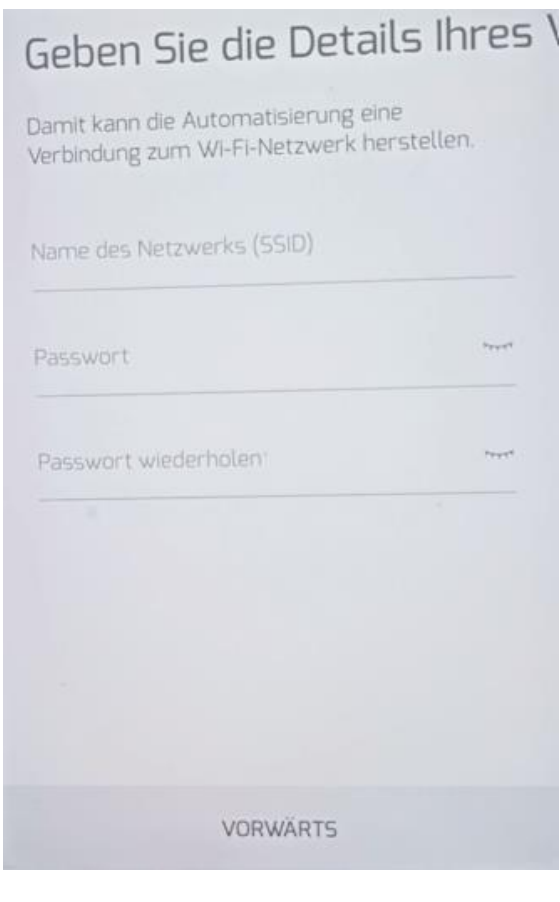

und die geforderten Angaben ergänzen.

## Gerätekonfiguration ...

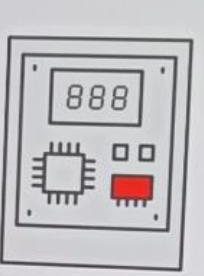

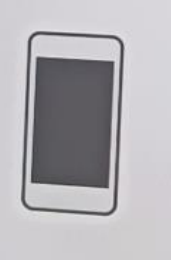

Schritt 1 von 4

Das Telefon mit der App und die B-Eba WiFi konfigurieren sich nun eigenständig in 4 Schritten.

Die rote LED auf der Platine zeigt mit einem Wechsel aus Dauerleuchten und Blinken diese Aktivität an.

In Schritt 4 wird die Platine mit dem Bft Server verbunden und nach ca. 1 Minute ist die Konfiguration abgeschlossen und die Automatisierung ist breit.

Beide LEDs leuchten.

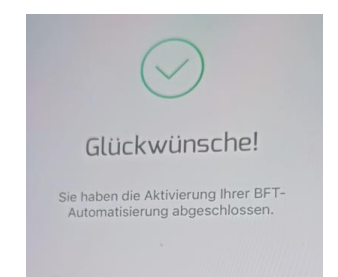

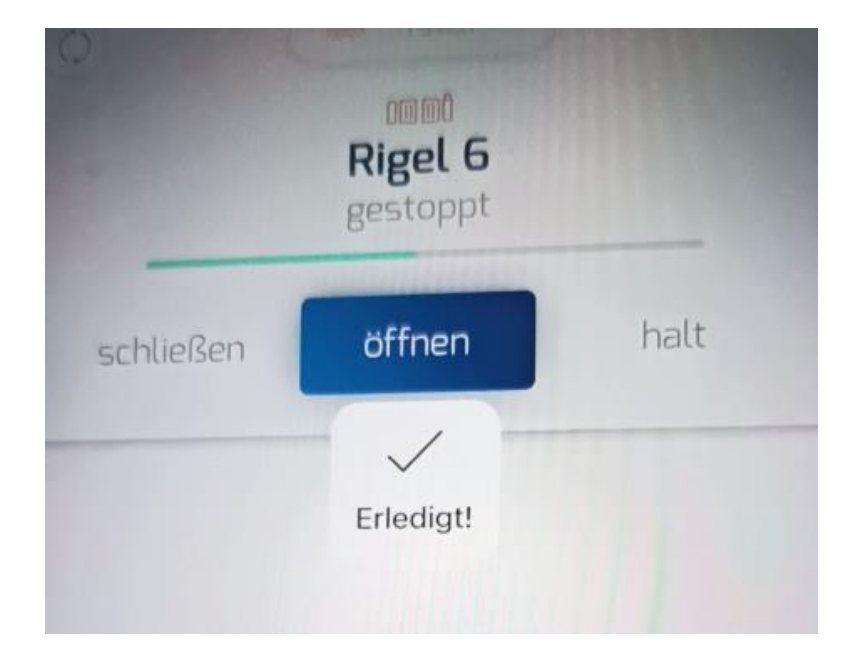

Die Bedienung kann nun über die App erfolgen.